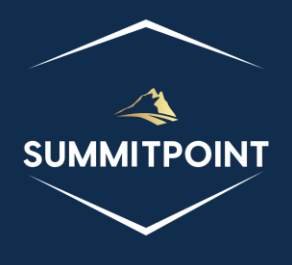

# SharePoint Content Management & Dashboard Reporting (CMDR) Tool

Master CSS

Version 1.0

# Purpose:

The Master CSS page is designed to offer users comprehensive visibility and control over the CSS files associated with the SharePoint CMDR Tool. These specific CSS files are centrally installed in the LAYOUTS folder of the SharePoint Server. The page provides a clear representation of the data contained in the Master CSS CSV file, showcasing the various CSS configurations. Through the Master CSS page, users can conveniently view and manage the CSS files, ensuring a streamlined approach to customization and styling within the CMDR Tool. The functionality empowers users to make informed decisions about their CSS configurations, promoting a visually cohesive and appealing interface in alignment with their preferences and requirements.

| SharePoint Content Management & Dashboard Reporting (CMDR) Tool Configuration Dashboard |            |                                               |           |         |  |
|-----------------------------------------------------------------------------------------|------------|-----------------------------------------------|-----------|---------|--|
| Configuration Manager                                                                   | Master CSS |                                               |           |         |  |
| Master Manifest                                                                         | <b>B</b>   |                                               |           |         |  |
| Local Manifest                                                                          | Print      |                                               |           |         |  |
| Master CSS                                                                              | Title 🔻    | URL 🔻                                         | Enabled 🔻 | Order 🔻 |  |
| Local CSS                                                                               | CMDR CSS   | /css/CMDRcss.css                              | TRUE      | 1       |  |
|                                                                                         | SP CSS     | /_layouts/15/1033/Styles/themable/COREV15.css | TRUE      | 0       |  |
|                                                                                         |            |                                               |           |         |  |

## Functions:

Header

- Error and Message Log Icon: this icon is located in the upper-right corner of the screen and allows the user to see any messages from the SharePoint CMDR Tool regarding their actions.
- **Refresh Icon**: this icon is located in the upper-right corner of the screen and allows the user to forcibly refresh the page.

## QuickLaunch

• **Configuration Manager**: this menu item is located on the left-most side of the screen and allows the user to open the Configuration Manager page.

- **Master Manifest**: this menu item is located on the left-most side of the screen and allows the user to open the Master Manifest page and view all of the javascript libraries associated with the SharePoint CMDR Tool installed on the SharePoint Server.
- Local Manifest: this menu item is located on the left-most side of the screen and allows the user to open the Local Manifest page and manage all of the javascript libraries associated with the SharePoint CMDR Tool managed by the current Site Collection.
- **Master CSS**: this menu item is located on the left-most side of the screen and allows the user to open the Master CSS page and view all of the CSS files associated with the SharePoint CMDR Tool installed on the SharePoint Server.
- Local CSS: this menu item is located on the left-most side of the screen and allows the user to open the Local CSS page and manage all of the CSS files associated with the SharePoint CMDR Tool managed by the current Site Collection.
- **Designer**: this menu item is located on the left-most side of the screen and allows the user to open the Designer page.

# Module (Main Content)

Title

• No functionality associated at this time.

#### Menu

• **Print**: this menu item opens a Print Preview window and displays everything currently within this module.

#### Content

The content of the module contains a filterable table. Each row is an entry in the Master CSS CSV file.